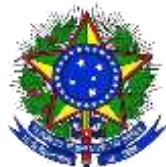

#### MINISTÉRIO DA EDUCAÇÃO UNIVERSIDADE FEDERAL DA INTEGRAÇÃO LATINO-AMERICANA BIBLIOTECA LATINO-AMERICANA

Tutorial para submissão de trabalhos acadêmicos no Repositório Institucional da UNILA

Este tutorial está dividido em 4 etapas:

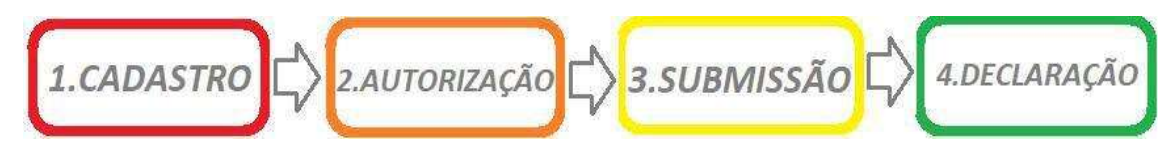

1. CADASTRO

#### Clique em NOVO USUÁRIO

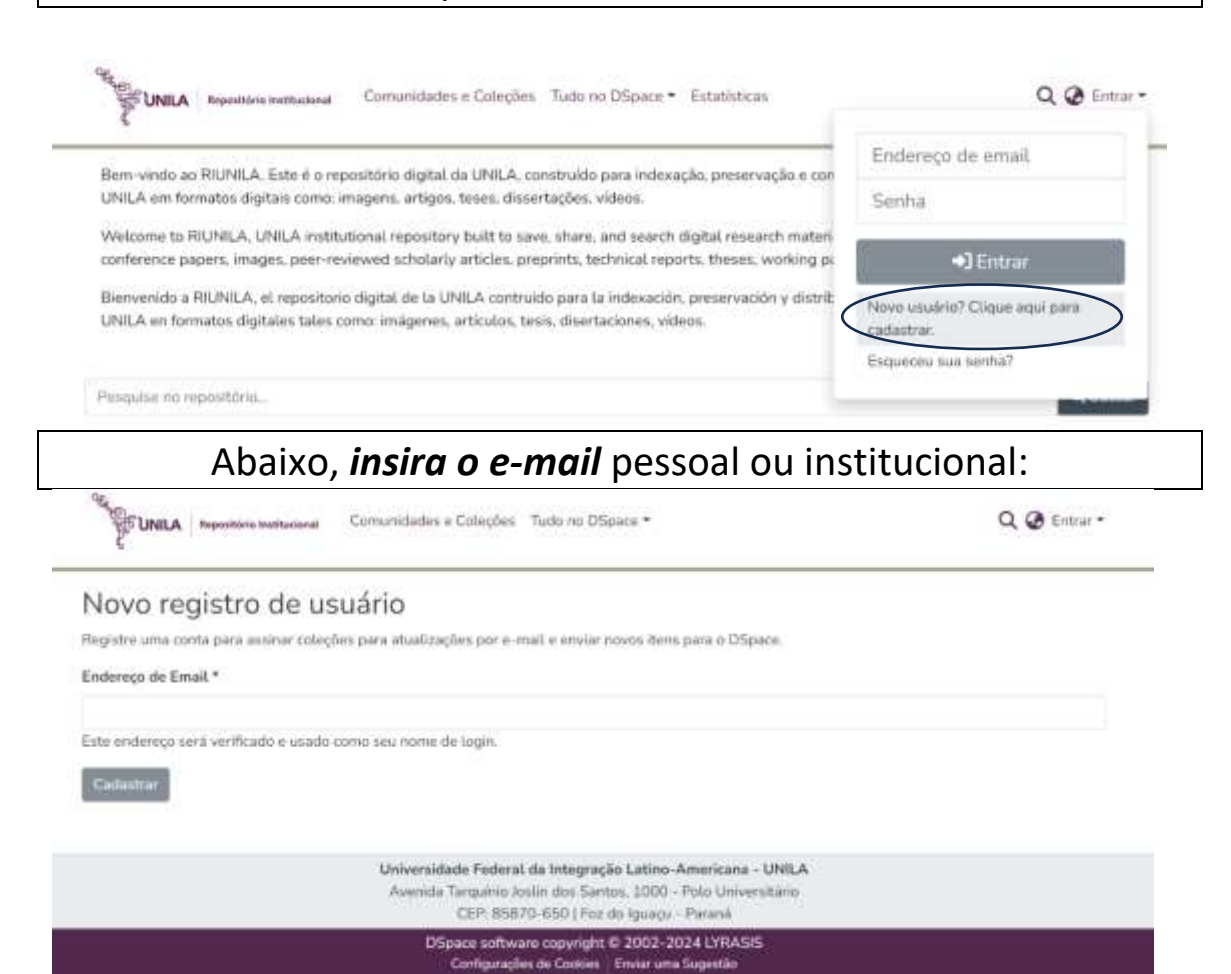

### Acesse o e-mail cadastrado. Verifique se recebeu a seguinte mensagem:

|   | RIUNILA Registro de conta D (Cáixa do entrado ×                                                                          |     |   | ₿ | Ø |  |  |  |  |
|---|----------------------------------------------------------------------------------------------------|-----|---|---|---|--|--|--|--|
| ) | digital.biunila@unila.edu.br 13-25 (hā 0 minuto) 🏠                                                                       | G   | Ð | ÷ | Ŧ |  |  |  |  |
|   | Para completar o cadastro de sua conta no RIUNILA, clique no link abaixo:                                                |     |   |   |   |  |  |  |  |
|   | https://dspace2.unila.intranet/register/7b5fo03b51df145b8895aa26f232d75d                                                 |     |   |   |   |  |  |  |  |
|   | Se você precisar de auxilio, envie e-mail para digital biunita@unita.edu.br ou entre em contato pelo WhatsApp 5545352299 | 03, |   |   |   |  |  |  |  |
|   | Informações e tutoriais sobre o repositório:<br>https://portal.unila.edu.br/biblioteca/repositorio-institucional         |     |   |   |   |  |  |  |  |
|   | Bibliofecário-gestor da RIUNILA                                                                                          |     |   |   |   |  |  |  |  |

Clique no link informado na mensagem do e-mail para completar seu cadastro no repositório.

Abrirá nova página para inserir os dados abaixo:

| E UNILA Reportiono institucional | Comunidades e Coleções Tudo no DSpace *               | Q 🕑 Entr. |
|----------------------------------|-------------------------------------------------------|-----------|
| riar Profile                     |                                                       |           |
| Identificar                      |                                                       |           |
| Endereço de Email                |                                                       |           |
| Primeiro Nome *                  |                                                       |           |
| Última Nome *                    |                                                       |           |
| Telefone de Contato              |                                                       |           |
| ldioma                           |                                                       |           |
|                                  |                                                       |           |
| Segurança                        |                                                       |           |
| Por favor entre a senha na caixa | abaixo, e confirme digitando na segunda caixa abaixo. |           |
| Senha *                          |                                                       |           |
| Redigite para confirmar *        |                                                       |           |
|                                  |                                                       |           |
|                                  | Após preencher os campos com os                       |           |
| Regreen Completo                 | Completo".                                            |           |

# 2. AUTORIZAÇÃO DE CADASTRO

Após o cadastramento, é necessário **solicitar autorização do cadastro por e-mail**, antes de iniciar a submissão de trabalho acadêmico no repositório.

digital.biunila@unila.edu.br

### 3. SUBMISSÃO DE TRABALHO

# 3.1. Acesse a página *dspace.unila.edu.br* e realize o login, utilizando o e-mail e senha cadastrada.

| zom vinde za REIBIII A. Este é e represtrinio diastal da LINE A, esperande e presidences às expresses de la con                                                                                                    | Endereço de email                                                   |
|----------------------------------------------------------------------------------------------------|---------------------------------------------------------------------|
| INILA em formatos digitais como: imagens; artigos, teses, dissertações, videos.                                                                                                    | Senha                                                               |
| Velcome to RIUNILA, UNILA institutional repository built to save, share, and search digital research materi<br>onference papers, images, peer-reviewed scholarly articles, preprints, technical reports, theses, working p | <b>↔]</b> Entrar                                                    |
| Bienvenido a RIUNILA, el repositorio digital de la UNILA contruido para la indexación, preservación y distrit<br>INILA en formatos digitales tales como: imágenes, artículos, tesis, disertaciones, vídeos.                | Novo usuário? Clique aqui para<br>cadastrar.<br>Esqueceu sua senha? |
| esquine na repositária.                                                                                                    |                                                                     |

Item". Aparecerá a seguinte tela com a lista de coleção ou coleções autorizadas. *Clique na coleção* referente ao documento a ser depositado:

| UNICA Supervision active see                                                                                                    | Novo item                                                              | × | Q @ 0-                                                                                    |
|----------------------------------------------------------------------------------------------------|------------------------------------------------------------------------|---|-------------------------------------------------------------------------------------------|
| Bern-vindn ao RIUNILA. Este é o repor<br>UNILA em formatos digitais comos inte                                                                                   | Adicionar um novo item em<br>Bascar por um(a) collection               |   | partilhamento da produção intelectual da                                                  |
| Welcame to RIUNILA, UNILA instituti<br>conference papers: insiges, poer revie<br>Bienverido a RIUNEA, el repositiono o<br>UNILA en formatos digitales talés con- | BOTEC1 - Graduação<br>TEC - Administração Pública e Políticas Públicas |   | is excluding an increasing number of<br>press<br>adder de la producción intelactual de la |
| Peopuse on opposition.                                                                                                    |                                                                        |   | Q Resta                                                                                   |
| Comunidades no DS                                                                                                    | pace                                                                   |   |                                                                                           |
| Selecione uma comunidade para r                                                                                                    | avegar por suas coleções                                               |   |                                                                                           |
| Agoré exitiindo 1 - 6 de 6                                                                                                    |                                                                        |   |                                                                                           |

Após clicar na coleção, aparecerá nova página. Primeiro clique em "Navegar" e realize o upload do trabalho. É necessário fazer o upload do <u>TCC já homologado</u> (com marca d'água) via SIGAA.

#### Tutorial para Homologação de TCC

https://portal.unila.edu.br/prograd/deac/trabalho-deconclusao-de-curso/MANUALENTREGADAVERSOFINALTCC.pdf

**Depois preencha os campos** referentes as informações do documento em submissão.

| Início • Editar Submissão                |                                           |                |     |
|------------------------------------------|-------------------------------------------|----------------|-----|
|                                          |                                           |                |     |
|                                          | T villanse anthrivae bara auexa-pri na qu | m, ou reavegar |     |
| Coleção TCC - Administração Pública e Po | ühnas Públicas =                          |                |     |
|                                          |                                           |                |     |
| Destroyer                                |                                           |                | • • |
| Autor                                    |                                           |                |     |
|                                          |                                           |                |     |

#### **Campos obrigatórios:**

- Autor (sobrenome, nome): Motta, Marcos Otomano [exemplo].
- Título e subtítulo (apenas a primeira letra maiúscula).
- Data (apenas o ano de publicação).
- Idioma.
- Palavras-chaves (máximo 4 termos).
- **Resumo** (o mesmo descrito no trabalho).

# Para finalizar a submissão, clique em "Confirmo a licença acima" e "+ Depositar".

| Caso a sua publicação constituir instituir que vour nam posso a buina<br>defentor dos direitos autorais para concader ao FILUNILA os direitos a | nume pos unenco-accurato, vove o                                | to alle que outrire a permissau messima del 1                              |
|----------------------------------------------------------------------------------------------------|-----------------------------------------------------------------|----------------------------------------------------------------------------|
| claramente identificado e reconhecido no texto ou no contesido da pu                                                                            | presentados nesta licença, e que el<br>blicação ora depositada. | ne material de propriedade de terceiros está                               |
| CASO A PUBLICAÇÃO ORA DEPOSITADA TENHA SIDO RESULTAD<br>ORGANISMO, VOCÊ DECLARA QUE RESPEITOU TODOS E QUAISQ<br>POR CONTRATO OU ACORDO.         | O DE UM PATROCÍNIO OU APOIO<br>JER DIREITOS DE REVISÃO COM      | DE UMA AGÊNCIA DE FOMENTO OU OUTRO<br>TAMBÉM AS DEMAIS-OBRIGAÇÕES EXIGIDAS |
| O RIUNILA se compromete a identificar claramente o seu nome(s) ou<br>além daquelas concedidas por esta licença.                                 | o(u) detentorjeu) dos direitos autor                            | ais da publicação, e não fará nenhuma alteração.                           |
| Conferno a licença acima                                                                                                    |                                                                 |                                                                            |
| Descartar                                                                                                    | 0                                                               | 🔒 Salvar 🔒 Salvar para contavar depois                                     |
|                                                                                                    | Armatenado                                                      |                                                                            |

Aos discentes da graduação: [declaração emitida *via SIGAA*]

É necessário **solicitar a homologação via SIGAA** da versão final do TCC para a BIUNILA. A homologação será realizada até 1 dia útil após a solicitação.

Aos discentes da pós-graduação: [declaração emitida *por e-mail*]

É necessário **solicitar a declaração por e-mail** (<u>digital.biunila@unila.edu.br</u>). A declaração será encaminhada por e-mail até 1 dia útil após a solicitação.

> Outras informações: 554535229903 [WhatsApp]